## ขั้นตอนการสมัครเข้าศึกษา - ระดับปริญญาตรี ประเภทคัดเลือกตรง–

1. เข้าสู่ระบบรับสมัคร ที่เว็บไซต์ <u>http://admission.kmutt.ac.th</u> หรือ <u>https://goo.gl/T67dCv</u>

| มหาวิทยาลัยเทควินวิ<br>King Mongkut's Universit | all ws: a au nanou ya<br>y of Technology Thonburi                                                                         |                                                                                                    |
|-------------------------------------------------|----------------------------------------------------------------------------------------------------|----------------------------------------------------------------------------------------------------|
| เลขบัตรประชาชน/Passport Number                  |                                                                                                    |                                                                                                    |
| รหัสผ่าน/Password                               |                                                                                                    |                                                                                                    |
| เข้าสู่ระบบ/Sign In                             |                                                                                                    |                                                                                                    |
| สร้างบัญขีผู้ใช้<br>Create a new account        | ลึมรหัสผ่าน<br>Forgotten password?                                                                                        |                                                                                                    |
| C King Mongkut's Universi<br>Ali rights         | ty of Technology Thonburi<br>reserved.                                                                                    |                                                                                                    |
|                                                 |                                                                                                    |                                                                                                    |
|                                                 | มหาวิทยาลัยเทคาไมโ<br>เลขบัตรประชาชม/Passport<br>รหัสฝาน/Password<br>เข้าสุระบม<br>สร้างบัญชัยใช้<br>Create a new account | มหาวิทยาลัยเหลาไม่ไลย์เหราะออมเกล้าอนหรื<br>ประการสังหารไรขวานไม่ไลย์เหราะออมเกล้าอนหรื<br>ประการสังหารไรขวานไม่ไลย์เหราะออมเกล้าอนหรื<br>ประการสังหารไรขวานไม่ไลย์เหราะออมเกล้าอนหรื<br>ประการสังหารไรขายใน<br>เป็นสู่ระบบ/Sign In<br>Create a new account อัยกรุง |

หากยังไม่มีบัญชีผู้ใช้ให้คลิก "สร้างบัญชีผู้ใช้" สมัครสมาชิกในระบบ Admission Login เพื่อบันทึกข้อมูลก่อนเข้าสู่ระบบรับสมัคร

| <u> </u>                            |                                                                            |                                             |
|-------------------------------------|----------------------------------------------------------------------------|---------------------------------------------|
| File Edit View Favorites Tools Help |                                                                            | 🗴 📆 Convert 🔻 🛃 Select                      |
| 👍 😁 Product Support Dell Tha        |                                                                            | 🏠 🕶 🖾 👻 🖶 🖷 👻 Page 🕶 Safety 🕶 Tools 🕶 🔞 🕶 🎬 |
|                                     | ۲.<br>۲.                                                                   |                                             |
|                                     | ข้อความ 🗶                                                                  |                                             |
|                                     | กรณียังไม่มีปัญชีผู้ใช้ กรุณาสร้างบัญชีผู้ใช้ก่อนจะเข้า 🛟<br>ระบบ<br>ปัต   |                                             |
| A                                   | เข้าสระบบ                                                                  |                                             |
|                                     |                                                                            |                                             |
|                                     | สร้างบัญชีผู้ใช้ ลืมรหัสผ่าน?                                              |                                             |
|                                     | © King Monglut's University of Technology Thonburi<br>All rights reserved. |                                             |
|                                     |                                                                            | €,100% ▾                                    |

| ₩        | สำนักงานกัดเดือกเลขะของานใกที่กาว <u>อา</u> |                                              | 🛤 English |
|----------|---------------------------------------------|----------------------------------------------|-----------|
| ***      | สร้างบัญชีผู้ใช้                            |                                              |           |
| 3        | ត័ល្អបាดិ"                                  |                                              |           |
| <u> </u> | ไทย ~                                       |                                              |           |
|          | เลขบัตรประชาชน*                             |                                              |           |
|          | นื่อ*                                       | กรอกข้อมลเพื่อสมัครสมาชิก เบื่อกรอกข้อมลแล้ว |           |
|          | นามสกุล *                                   | ให้คลิก "สร้างบัญชี"                         |           |
|          | อีเมล"                                      |                                              |           |
|          | ป้อนอึเมลเพื่อใช้ในการยืนยันการสร้างบัญชี   |                                              |           |
|          | รหัสผ่าน*                                   | (ควรเซอเมล @gmail.com เนการสมคร)             |           |
|          | ป้อนรหัสผ่าน อย่างน้อย 6 ด้วอักษรขึ้นไป     |                                              |           |
|          | ยืนยันรหัสผ่าน*                             |                                              |           |
|          |                                             |                                              |           |
|          | สร้างบัญชี                                  |                                              |           |
|          |                                             |                                              |           |

 เมื่อสร้างบัญชีผู้ใช้แล้ว โปรดตรวจสอบอีเมลของท่าน จะพบลิงค์เพื่อยืนยันการสมัคร ให<u>้กดยืนยันการ</u> สมัครตามลิงค์ที่ได้รับในอีเมล</u> ท่านจะได้รับอีเมลแจ้งการสมัครสมาชิกที่สมบูรณ์แล้ว

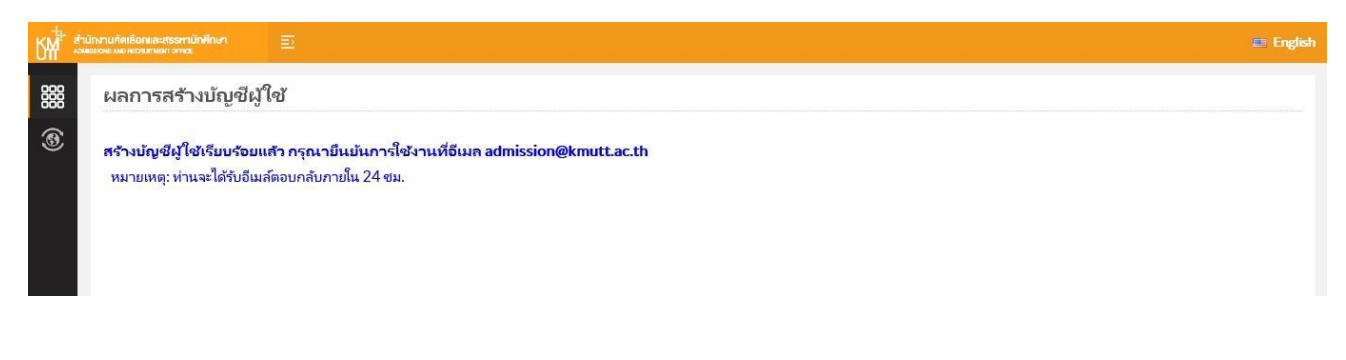

| File Edit View Favorites Tools Help 🗴 📆 Convert 🕶 🔂 Sele                                                                                                    |                                                                                |                                                                                                    | ect                                                                                                    |                                                                                           |                                                                                                    |  |
|----------------------------------------------------------------------------------------------------|--------------------------------------------------------------------------------|----------------------------------------------------------------------------------------------------|----------------------------------------------------------------------------------------------------|-------------------------------------------------------------------------------------------|----------------------------------------------------------------------------------------------------|--|
| 🚖 💬 Product Support Dell Tha 🦙 🖛 🛪 Page 🔻 Safety 🛪 Tools 💌 🌘                                                                                                    |                                                                                |                                                                                                    | Safety 🔻 Tools 👻 🔞 🕶                                                                                                    | >>                                                                                        |                                                                                                    |  |
| <b>กล่องจุดหมาย</b><br>ชัญลทัสล:<br>Sat 9:49 pm<br>(Check mail)<br>45% of 2000 M8<br><b>INBOX</b> (2)<br>Drafts<br>Sent Items<br>Trash (Purge)<br>ทำไป เอกสารสำหนา<br>ต่างชาติ<br>ตอบกลับแล้ว<br>สำหนา แจ้ง<br>สำหนา แจ้ง<br>สำหนา แจ้ง<br>สำหนา แจ้ง<br>สำหนา แจ้ง<br>สำหนา เจ้ง<br>สำหนา เจ้ง | กล้องจดหมายในขณะนี้: INBOX<br>ส่งจดหมาย สมครายชื่อ กก่องจดหมาย<br>รายการองขมาย | ปรับแต่ง ตันหา ช่วยเหลือ Calendar<br>KMUTT Admission: กรุณายืนยันปัญชีผู้ใช้<br>admission@kmutt.ac.th<br>Sat, 30 กันยายน.2017 9:47 pm<br>admission@kmutt.ac.th<br>ปานกลาง<br>View Full Header   แสดงลดนายใหญ่นอนสำหรับชื่อที่   ดาวเป็นคละ<br>reocumา?หมายันตรีนนี้เสียพร้อมเบล้าตมบุจิกรุณาตลึกที่ดีหา้<br>th/admmobile/pages/public/admission/student/activateAccou<br>mail : admission@kmutt.ac.th หรือ website<br>Defit<br>Move to: INBOX | พน้าทันด้า <u>(หน่ากัสไป</u><br>แหนายนี่   <u>View Message details</u>   Change Encoding<br>ntPage.whtm?p=nnLOiK3pNKgoA3yv%2Em9nSUVebzSw<br>กดยื่นยันการสมัครเ | สหล่   Forward as Attachment<br>arHg5M%2FKKWHIkFjFbaxISM1qUHgIBGF7<br>กามลิงค์ที่ได้รับใจ | <u>ออกจากระบบ</u><br><u>ComputerCenter</u><br>t   สะบกลัง   สะบกลังได้เกคม<br><u>Thai</u> ♥<br><u>Change</u><br><mark>นอีเมล</mark> |  |
|                                                                                                    |                                                                                |                                                                                                    |                                                                                                    |                                                                                           | • 90%                                                                                                    |  |
|                                                                                                    |                                                                                |                                                                                                    |                                                                                                    |                                                                                           |                                                                                                    |  |

## 4. เข้าสู่ระบบสมัคร โดยคลิกปุ่มฟังก์ชั่น เลือกเมนู "สมัครเข้าศึกษาระดับปริญญาตรี" เพื่อกรอกใบสมัคร ดังภาพ

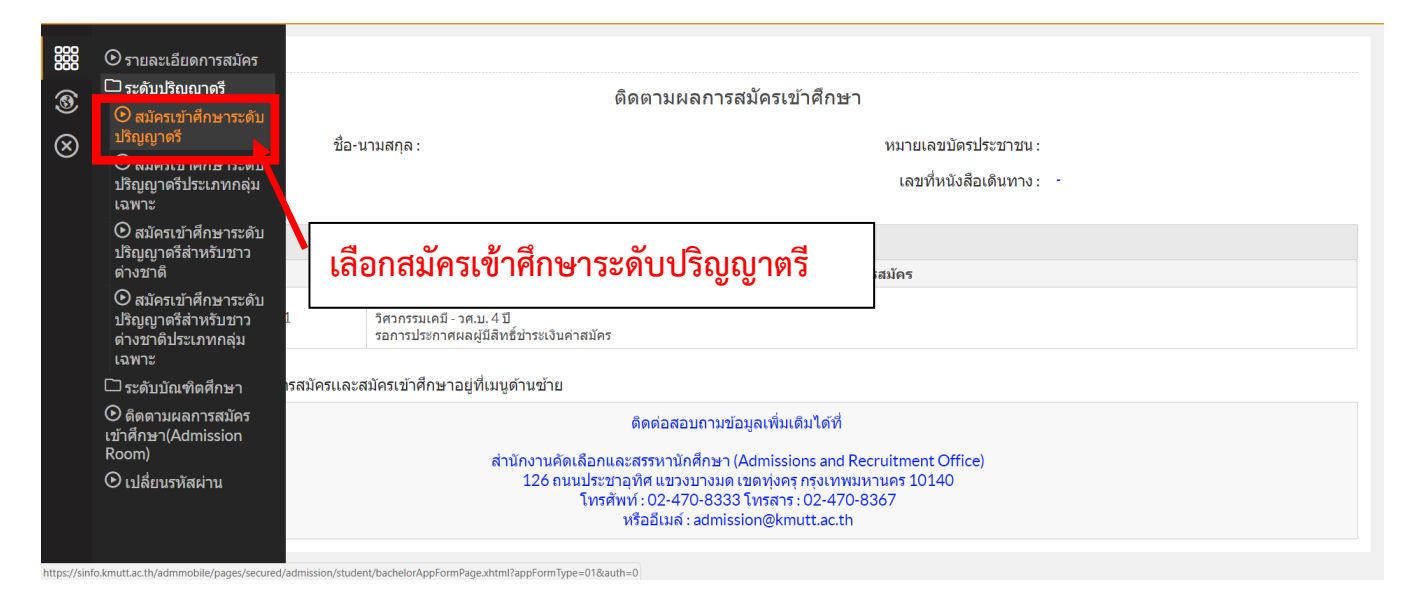

5. เมื่อเลือกเมนู "สมัครเข้าศึกษาระดับปริญญาตรี" จะปรากฏหน้าต่างเข้าสู่ระบบ ให้กรอกเลขบัตร ประชาชน และรหัสผ่าน (Password) ที่กำหนดไว้เมื่อสร้างบัญชีผู้ใช้

## 6. เลือกวุฒิการศึกษาและสาขาวิชาที่ใช้สมัคร และกดถัดไป

|           | สมัครเข้าศึกษาระดับปริญญาตรี |                                       |
|-----------|------------------------------|---------------------------------------|
| ۲         |                              | วุฒิการศึกษาและสาขาที่ใช้สมัคร        |
| $\otimes$ | ระดับการศึกษาที่สมัคร * :    | ปริญญาตรี                             |
|           | วุฒิการศึกษาที่ใช้สมัคร*:    | มัธยมศึกษาดอนปลาย                     |
|           | สาขาวิชาที่ใช้สมัคร*:        | คณิตศาสตร์ - วิทยาศาสตร์ (วิทย์-คณิต) |
|           |                              | ถัดไป                                 |
|           |                              |                                       |
|           |                              |                                       |
|           |                              |                                       |
|           |                              |                                       |
|           |                              |                                       |
|           |                              |                                       |
|           |                              |                                       |

## 7. <mark>คลิกเลือกโครงการที่ต้องการสมัคร</mark> และกดถัดไปและกรอกใบสมัครให้ครบถ้วน

| 8 สมัครเข้าศึก | าษาระดับปริญญาตรี                                           |  |  |
|----------------|-------------------------------------------------------------|--|--|
| 9              | เลือกโครงการรับสมัคร                                        |  |  |
| 3              | รายการโครงการรับสมัคร                                       |  |  |
|                | รหัสโครงการรับสมัคร โครงการรับสมัคร                         |  |  |
|                | 51156112023 รอบที่ 1/2 โครงการรับนักศึกษา มจธ. ราชบุรี 2561 |  |  |
|                | (1 of 1) « < <u>1</u> > » แสดงหน้าละ 10 •                   |  |  |
|                | ย้อนกลับ ถัดไป                                              |  |  |
|                |                                                             |  |  |
|                |                                                             |  |  |

8. จากนั้นคลิกเครื่องหมายถูก เพื่อตรวจสอบความถูกต้องของข้อมูลในการสมัคร และคลิก "<mark>ยืนยันการ</mark> สมัคร"

| Ľ₩    | สำนักง                                                                  | งานคัดเลือกและสรรหานักศึกษา<br>อหร.งหอ กะออบกามอหา อศาอะ         |                                                                                                    | หน้าที่ 5/6 💷 English                                                                                                    |  |
|-------|-------------------------------------------------------------------------|------------------------------------------------------------------|----------------------------------------------------------------------------------------------------|----------------------------------------------------------------------------------------------------|--|
| 888   |                                                                         |                                                                  | เบอร์โทรศัพท์มือถือ:                                                                                  | •                                                                                                    |  |
| <br>3 |                                                                         | ข้อมูลการศึกษา                                                   |                                                                                                    |                                                                                                    |  |
| Ø     |                                                                         |                                                                  | ประเทศที่ตั้งสถานศึกษาเดิม :                                                                          | ไทย                                                                                                    |  |
| 0     |                                                                         |                                                                  | รหัส-ชื่อ สถานศึกษา :                                                                                 | 1121100046 : กำเนิดวิทย์                                                                                                  |  |
|       |                                                                         |                                                                  | วุฒิการศึกษาที่ใช้สมัคร :                                                                             | มัธยมศึกษาตอนปลาย                                                                                                    |  |
|       |                                                                         |                                                                  | สาขาวิชาที่ใช้สมัคร :                                                                                 | คณิดศาสตร์ - วิทยาศาสตร์ (วิทย์-คณิต)                                                                                     |  |
|       |                                                                         |                                                                  | เกรดเฉลี่ยสะสม :                                                                                      | 0.00                                                                                                    |  |
|       | ┢                                                                       | <u>โประ</u><br><u>คราจสอบข้อมูลให้รู</u><br>ขาพล้าขอรับรองว่า ข่ | <u>ากต้องก่อนกดยืนยันการสมัคร</u><br>เอความเนื้องต้นเป็นความจริงทกประการ                              | ค่าสมัคร: 350 บาท<br>ค่าสอบภาษาอังกฤษ: -<br>รวมเป็นเงินทั้งสิ้น: 350 บาท<br>หากดรวจสอบพบว่าข้อมลและหลักรานไม่เป็นความจริง |  |
|       | ŀ                                                                       | <ol> <li>มดีให้ตัดสิทธิ์ก</li> </ol>                             | รัฐมาจำบุเดีให้ดัดสิทธิ์การสมัคร การสอบ รวมถึงการเข้าศึกษาด่อ ในมหาวิทยาลัยเทคโนโลยีพระจอมเกล้าธนบุรี |                                                                                                    |  |
|       | คลิก <u>เครื่องหมายถูก</u> เพื่อยืนยันการสมัคร <sup>ยนอันการสมัคร</sup> |                                                                  |                                                                                                    | ารสมัคร ยืนยันการสมัคร                                                                                                    |  |

9. สามารถดูรายละเอียดใบสมัคร พิมพ์ใบสมัคร/ใบชำระค่าสมัคร/ใบชำระค่ายืนยันสิทธิ์ ที่เมนู

"ตรวจสอบสถานะ (Admission Room)"

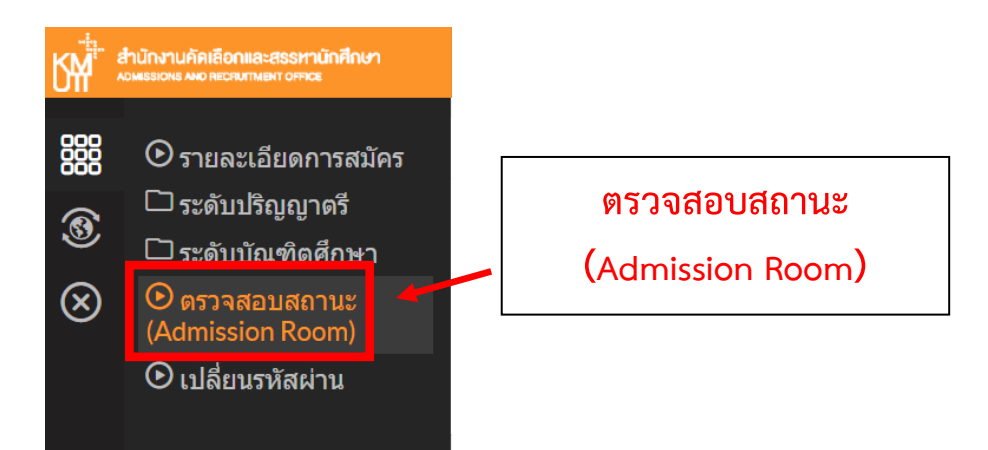

10.ตรวจสอบรายชื่อผู้มีสิทธิ์สอบคัดเลือก(สอบข้อเขียน/สอบสัมภาษณ์)และมีสิทธิ์เข้าศึกษา หรือ ประกาศต่างๆที่เว็บไซต์ <u>http://admission.kmutt.ac.th/</u>

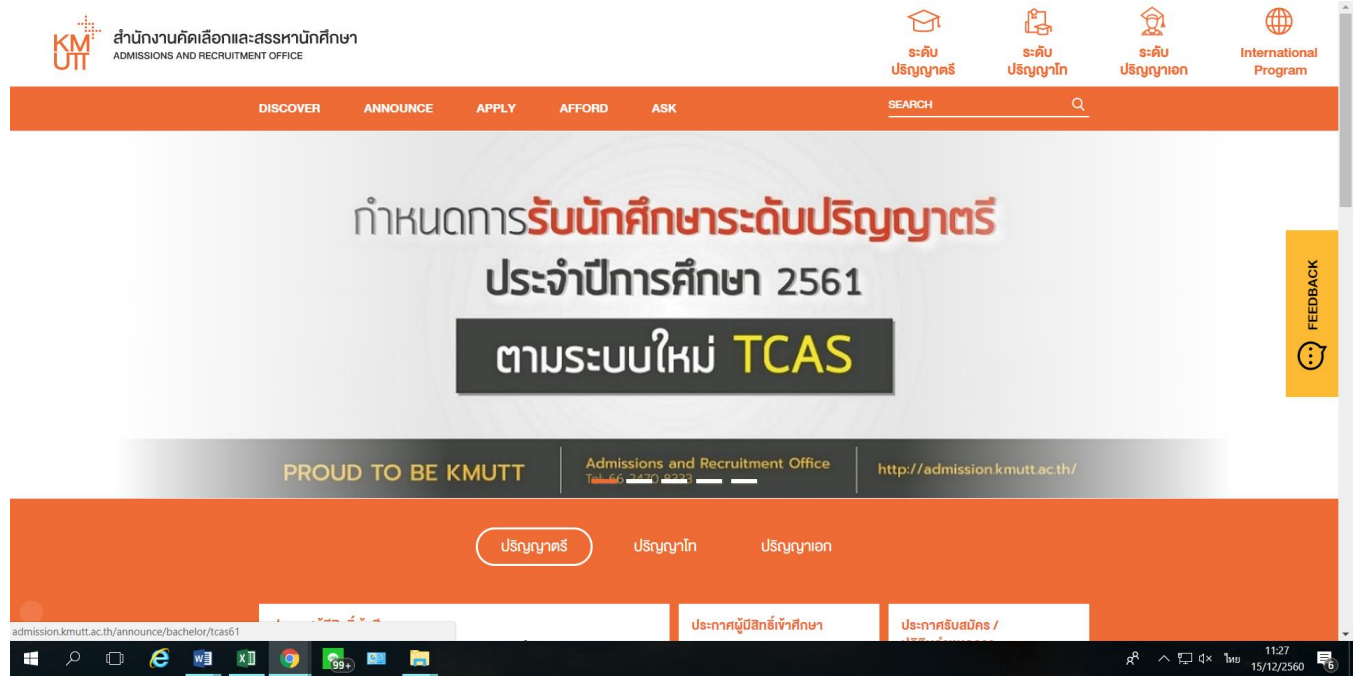

หมายเหตุ: หากพบปัญหาในการสมัคร ติดต่อได้ที่ Facebook: @KMUTT2ADMISSION โทร. 02-470-8333 E-Mail : <u>admission@kmutt.ac.th</u>